## **ASBCE** Renewal Instructions

**Step 1**: Navigate to the ASBCE Portal (<u>https://asbce.portalus.thentiacloud.net/webs/portal/#/</u>) and select the Licensee Portal.

| $\leftrightarrow$ $\rightarrow$ $\sigma$ $\alpha$ is asbce,portalus.thentiacloud.net/webs/portal | e/                                                                                                    |                                                                                                    |                                                                                                    | 🍳 🛣 🖸 🌘 Finish update 🗎 |
|--------------------------------------------------------------------------------------------------|----------------------------------------------------------------------------------------------------|----------------------------------------------------------------------------------------------------|----------------------------------------------------------------------------------------------------|-------------------------|
| (                                                                                                | ARKANSAS STATE BOARD OF CHIROPRAC                                                                                                    | пс                                                                                                    |                                                                                                    |                         |
|                                                                                                  | Welcome to Arka                                                                                                    | nsas State Board of Chirop                                                                                                    | ractic Examiners                                                                                         |                         |
|                                                                                                  | Applying for Licensure,<br>Externship, or Supervisor for<br>student/extern?<br>Please use the following portal to submit<br>your application along with the required<br>supporting documents. | Are you an Arkansa Licensee?<br>If you have been issued a license number<br>in the state of Arkansas, heave use the<br>following portal for updaring contact<br>information, solumiting requests, and<br>license renewal | Portal Registry Search for a licensed practitioner, or verify a practitioners license. Cosiline Registry |                         |
|                                                                                                  | Online Complaint<br>If you are a member of the public and<br>need to submit an allegation of<br>misconduct please use the following<br>portal.                                                |                                                                                                    |                                                                                                    |                         |
|                                                                                                  | If you require fi                                                                                                    | urther assistance, contact the ASBCE by telephone, e-r                                                                                                    | nall or mail at:                                                                                         |                         |

**Step 2**: Login to the licensee portal. If you are using the portal for the first time you will select "reset password" and use the email address on file to rest your password. If you are unsure of your email address, please contact the ASBCE office.

| Transistic State Board of Chiroperactic | Licensee Portal  Email or License Number  Password  Password  Freget your password? Reget Password |
|-----------------------------------------|----------------------------------------------------------------------------------------------------|
|                                         |                                                                                                    |

**Step 3**: Select "Continuing Education" from the left side menu then select "View" on the license period for which you are uploading CEs.

| ARKANSAS STATE BOARD OF CHIROPRACTIC                                        |                                                                    |                                                                |                 |        |        |
|-----------------------------------------------------------------------------|--------------------------------------------------------------------|----------------------------------------------------------------|-----------------|--------|--------|
| Home<br>Profile                                                             | Continuing Education                                               |                                                                |                 |        |        |
| Personal Information<br>Employment Information                              | For further information regarding contin<br>www.arkansas.gov/asbce | uing education requirements, please visit our website at the f | following link: |        |        |
| Certificate & Pocket Card                                                   | CE Period                                                          | License                                                        | License Status  | Status |        |
| Other License                                                               |                                                                    |                                                                |                 |        |        |
| Certifications                                                              | 01010001 40010001                                                  |                                                                | 1.01.0          | 0      |        |
| License                                                                     | 01/01/2024 - 12/31/2024                                            | Chiropractic Physician                                         | Acuve           | Open   | Q view |
| Document Upload                                                             |                                                                    |                                                                |                 |        |        |
|                                                                             |                                                                    |                                                                |                 |        |        |
| Requests                                                                    |                                                                    |                                                                |                 |        |        |
| Name Change Request                                                         |                                                                    |                                                                |                 |        |        |
| Document Request                                                            |                                                                    |                                                                |                 |        |        |
| Status Change Request                                                       |                                                                    |                                                                |                 |        |        |
| Invoices & Receipts                                                         |                                                                    |                                                                |                 |        |        |
| Account Settings                                                            |                                                                    |                                                                |                 |        |        |
|                                                                             |                                                                    |                                                                |                 |        |        |
| tps://asbce.portalus.thentiacloud.net/webs/portal/service/#/employment-info |                                                                    |                                                                |                 |        |        |

**Step 4**: Select "+ Add New" to upload your continuing education.

| ARKANSAS STATE BOARD OF CHIROPRACTIC                      |                                |                                          |                                         |                                  |                                |
|-----------------------------------------------------------|--------------------------------|------------------------------------------|-----------------------------------------|----------------------------------|--------------------------------|
| tome                                                      | Continuing Education           | Summary                                  |                                         |                                  |                                |
| Profile<br>Personal Information<br>Employment Information | If you are uncertain about any | thing related to CE, please email to: AS | BCE@arkansas.gov                        |                                  |                                |
|                                                           | License                        | CE Period                                | Minimum Hours Required                  | Total Submitted this CE Period   | Total Remaining this CE Period |
|                                                           | Chiropractic Physician         | 01/01/2024 - 12/31/2024                  | 24                                      | 0                                | 24                             |
|                                                           |                                |                                          |                                         |                                  |                                |
| icense                                                    | Credits By Category            |                                          |                                         |                                  |                                |
|                                                           | Category                       | Minimum Units required                   | м                                       | aximum Units allowed             | Current Units                  |
|                                                           | Online hours                   | 0                                        | 12                                      |                                  | 0                              |
|                                                           | Onsite Hours                   | 12                                       | N                                       | A                                | 0                              |
| equests                                                   |                                |                                          |                                         |                                  |                                |
|                                                           |                                |                                          |                                         |                                  |                                |
|                                                           | Program Activities             |                                          |                                         |                                  |                                |
|                                                           | Course Colonna                 | Course blome                             | Data of Com                             | alation                          | biomher of times               |
|                                                           | Course Category                | Course Name                              | Date of Corr                            | pietion                          | Number of Hours                |
|                                                           |                                | No                                       | activity records have been added. Click | + Add New to add a new activity. |                                |
|                                                           |                                |                                          | + Add Ne                                |                                  |                                |
|                                                           |                                |                                          | T Aud Ho                                |                                  |                                |

**Step 5**: Fill in CE information for each course and select "Choose Files" to upload proof of completion. Select "Save & Back" to upload more courses. Repeat step 5 until all courses have been uploaded.

|                                                |                                                            |                | Example Test 🖌 📗 |
|------------------------------------------------|------------------------------------------------------------|----------------|------------------|
| ARKANSAS STATE BOARD OF CHIROPRACTIC           |                                                            |                |                  |
| Home<br>Profile                                | New Continuing Education                                   |                |                  |
| Personal Information<br>Employment Information | Note: All information with a red asterisk (*) is required. |                |                  |
| Certificate & Pocket Card                      | Course Category *                                          | Select         | ~                |
| Other License<br>Certifications                | Course Name *                                              |                |                  |
| License                                        | Date of Completion *                                       |                | <u></u>          |
| Document Upload                                | Number of Hours *                                          |                |                  |
| Continuing Education                           | Please upload any supporting documentation *               | 1 Choose Files |                  |
| Requests                                       |                                                            |                |                  |
| Name Change Request                            | ( Cancel                                                   |                | Save & Back      |
| Status Change Request                          | ·                                                          |                | JULE DUCK        |
| Invoices & Receipts                            |                                                            |                |                  |
| Account Settings                               |                                                            |                |                  |
|                                                |                                                            |                |                  |

**Step 6**: Select "License Renewal" from the left side menu then select "Start Renewal" on the license you wish to renew.

| ARKANSAS STATE BOARD OF CHIROPRACTIC |                                           |                                                                                        |                                    |                                    |                                          |
|--------------------------------------|-------------------------------------------|----------------------------------------------------------------------------------------|------------------------------------|------------------------------------|------------------------------------------|
| DAMINERS                             |                                           |                                                                                        |                                    |                                    |                                          |
|                                      | Liconco Ponowal                           |                                                                                        |                                    |                                    |                                          |
| Profile                              | License Kenewai                           |                                                                                        |                                    |                                    |                                          |
|                                      |                                           |                                                                                        |                                    |                                    |                                          |
|                                      | For assistance, please contact ASBCE@a    | license renewals. Please follow the step-by-ste<br>arkansas.gov or call (501) 682-9015 | ep instructions to complete your a | pplication, you will be able to sa | we your progress and return to it later. |
|                                      |                                           |                                                                                        |                                    |                                    |                                          |
| Other License                        | Your license information is listed below. |                                                                                        |                                    |                                    |                                          |
|                                      | License Type                              | License Number                                                                         | Status Test                        | Expiry Date                        |                                          |
| License                              | Chiropractic Physician                    | 12400                                                                                  | Active                             | 12/31/2024                         | Start Renewal                            |
|                                      |                                           |                                                                                        |                                    |                                    |                                          |
|                                      |                                           |                                                                                        |                                    |                                    |                                          |
| License Reneval                      |                                           |                                                                                        |                                    |                                    |                                          |
| Requests                             |                                           |                                                                                        |                                    |                                    |                                          |
|                                      |                                           |                                                                                        |                                    |                                    |                                          |
|                                      |                                           |                                                                                        |                                    |                                    |                                          |
|                                      |                                           |                                                                                        |                                    |                                    |                                          |
|                                      |                                           |                                                                                        |                                    |                                    |                                          |
|                                      |                                           |                                                                                        |                                    |                                    |                                          |
|                                      |                                           |                                                                                        |                                    |                                    |                                          |
|                                      |                                           |                                                                                        |                                    |                                    |                                          |

**Step 7**: Complete renewal steps 1-7. Hit Save & Continue in the lower left corner to proceed to the next step. Once all steps have been completed and payment submitted you will see the below screen. If you do not see the below screen you have not finished your renewal.

|                                      |                                                                                                    | Example lest V |
|--------------------------------------|----------------------------------------------------------------------------------------------------|----------------|
| ARKANSAS STATE BOARD OF CHIROPRACTIC |                                                                                                    |                |
| Home                                 | License Renewal                                                                                                  |                |
| Berganal Information                 |                                                                                                    |                |
| Employment Information               | ✓ Submitted                                                                                                    |                |
|                                      | Thank you for completing your renewal. If you have questions about your renewal please call us at (501) 582-9015 |                |
| Other License                        | For payments, please visit the Invoices & Receipts section on the menu.                                          |                |
|                                      |                                                                                                    |                |
| License                              |                                                                                                    |                |
|                                      |                                                                                                    |                |
|                                      |                                                                                                    |                |
|                                      |                                                                                                    |                |
| Requests                             |                                                                                                    |                |
|                                      |                                                                                                    |                |
|                                      |                                                                                                    |                |
|                                      |                                                                                                    |                |
|                                      |                                                                                                    |                |
|                                      |                                                                                                    |                |
|                                      |                                                                                                    |                |
|                                      |                                                                                                    |                |

**Step 8**: Once your renewal has been submitted it automatically goes to the ASBCE office for review. When your renewal has been reviewed and approved you will receive an email notification. At that time, you can log back into the licensee portal, select "Certificate & Pocket Card" from the left side menu and download your wallet card.

|                                                                                                    |                                                                                                    | Example Test 👻 📔 |
|----------------------------------------------------------------------------------------------------|----------------------------------------------------------------------------------------------------|------------------|
| ARKANSAS STATE BOARD OF CHIROPRACTIC                                                                                                    |                                                                                                    |                  |
| Forme         Presental information         Reployment information         Other Leanse         Other Leanse         Content Laboration         Content Laboration         Content Laboration         Content Laboration         Content Laboration         Laboration         Laboration         Content Laboration         Laboration         Laboration | Certificate & Pocket Card  You can download your registration certificate & pocket card below.  Registration Type Chiropractic Physician Chiropractic Physician |                  |
|                                                                                                    |                                                                                                    |                  |